# Identify & Report Professional

Identify & Report Professional User Manual Rev.B

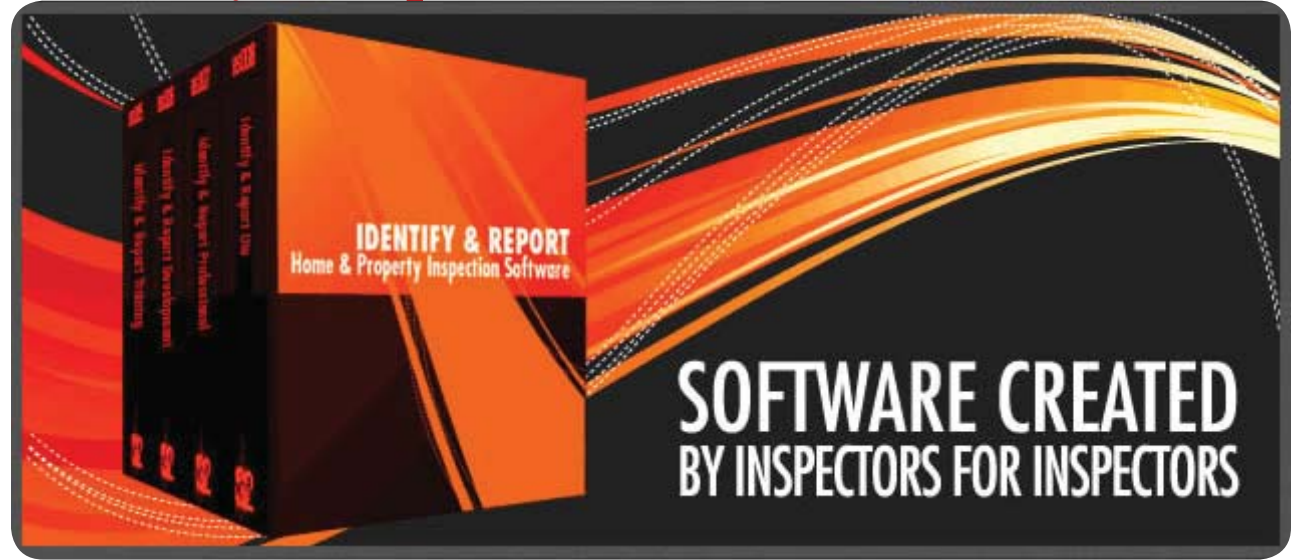

# Chapter 11 Damaged File Recovery US

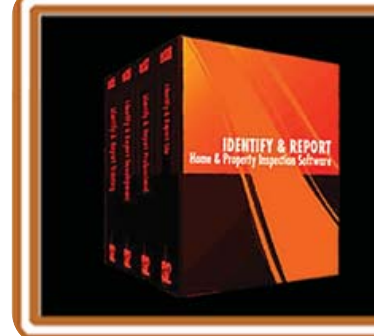

IF You Have any Questions Phone: 760.650.1255 or Email: Support@InspectionSoftware.com To Index Page

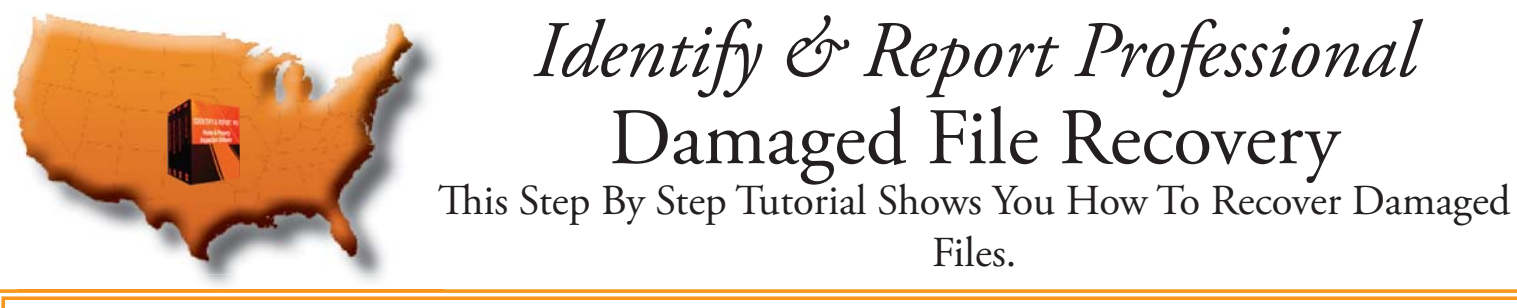

All Files That Are Recovered Will Use There Times The Disk Space.

(Example: Let's Say you have A File That Is 1gig. The Disk Space Required to Recover This File is 3gig's In Size.)

> Three Files That You Will Want To Recover: <u>Inspection Control</u>, <u>ISDCNarrative</u>, and <u>ISDCNarrative Photos</u>.

### <u>Step 1</u>

Holding down the "Ctrl" and the "Shift" keys on your keyboard, double click the "Identify & Report" desktop icon.

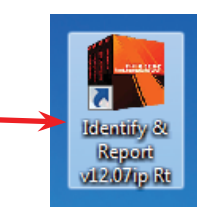

#### Step 2

The Identify & Report Directory Will Open. Highlight the File That You Want to Recover (Example: Inspection Control)

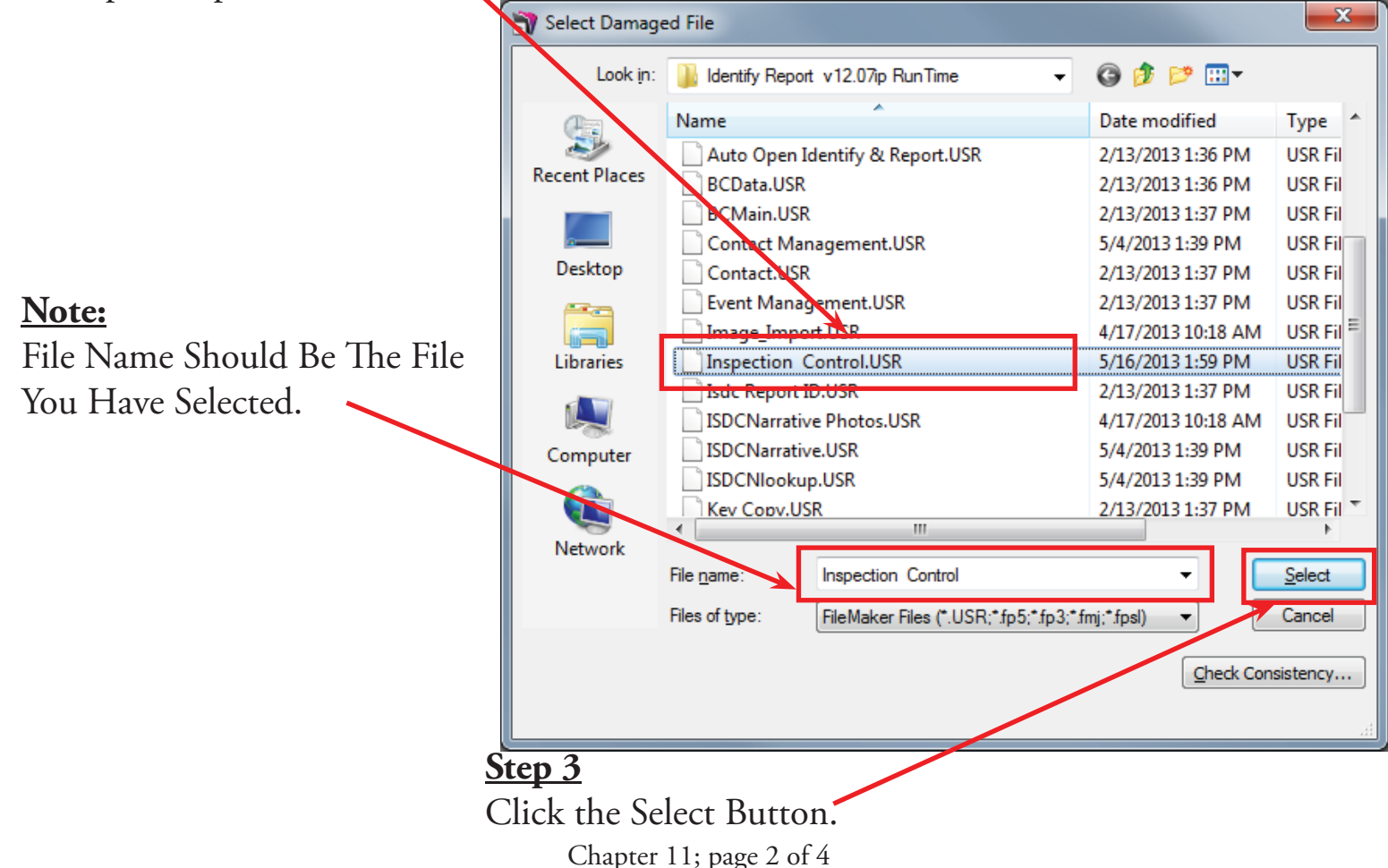

# <u>Step 3</u>

The Recovery Window Opens To Show Recovery Progression. You Don't need to anything.

| Recover                                             |
|-----------------------------------------------------|
| Recover "Inspection Control.USR"                    |
| Step 6 of 17: Recovering Table "Inspection Control" |
| Open Log File Cancel                                |

#### Step 4

The Recover Built, A New Database Window Opens. Select the "OK" Button.

| Identi | y Report Prof.v12.07ip                                                                                                    |
|--------|----------------------------------------------------------------------------------------------------|
| 0      | Recover built a new database without detecting any problems. The new database<br>is safe to use, though you should monitor the results carefully and make sure to<br>keep up-to-date backups of your databases.               |
|        | Recovery results:<br>File blocks: scanned and rebuilt 2539 blocks, dropped Q invalid data blocks.<br>Schema: scanned fields and tables, 0 items modified.<br>Structure: scanned; 0 items modified.<br>Field indexes: rebuilt. |
|        | Open Log File OK                                                                                                    |

#### <u>Step 4</u>

After The Files Have Been Recovered Select The Red "X". This Will Open Identify & Report Main Nenu.

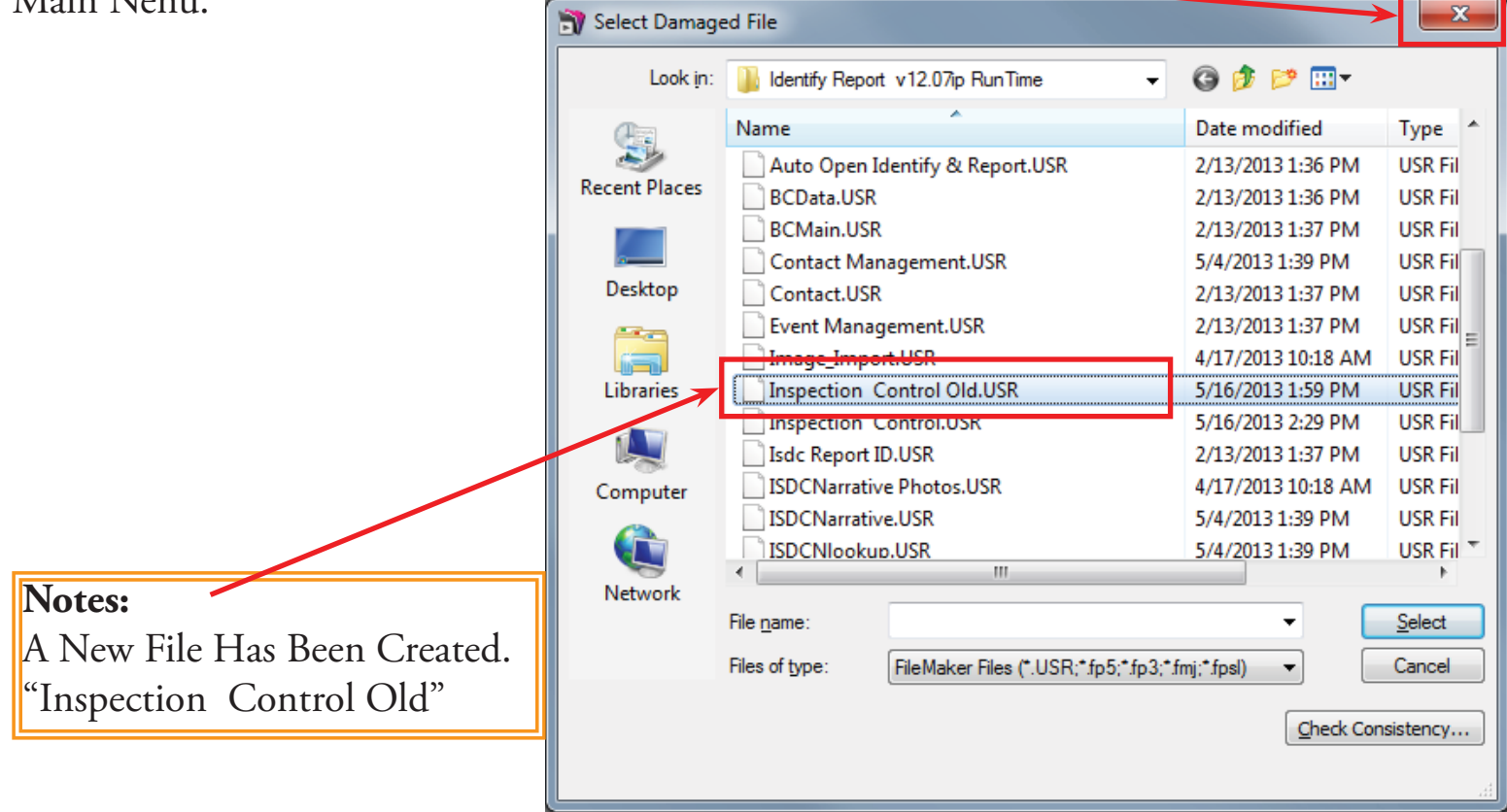

# Repeat These Steps That You Want To Recover: <u>Inspection Control</u>, <u>ISDCNarrative</u>, and <u>ISDCNarrative Photos</u>.

Congratulations you have "Recover Damaged Files"

> Very important: You must Exit Identify & Report Professional Australia before you copy any files to or from the iPad.

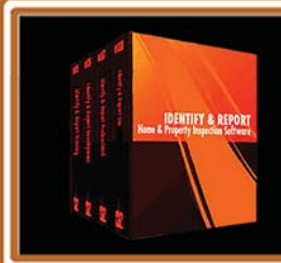

IF You Have any Questions Phone: 760.650.1255 or Email: Support@InspectionSoftware.com

Chapter 11; page 4 of 4